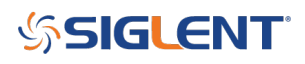

#### **EasyDMM First Use**

#### August 27, 2019

SIGLENTs EasyDMM software provides easy instrument control and data collection.

In this note, we will show how to configure EasyDMM for the first time.

1. Download and install EasyDMM. You can find the download instructions and files here: DMM Software

2. Connect the SDM to the controlling computer or network. The SDMs have USB and LAN connections. In this note, we are using a USB connection

3. Open EasyDMM by clicking on the desktop icon or running the executable from the start menu.

The initial opening screen will show this basic layout:

|           |                |         |            |                                         |                      | Ea        | asyDMM           | _ |      | ×      |
|-----------|----------------|---------|------------|-----------------------------------------|----------------------|-----------|------------------|---|------|--------|
| D         | igital Multime | ter So  | can        |                                         |                      |           |                  |   | Abou | t Help |
| -         |                |         |            |                                         |                      |           |                  |   |      |        |
| DIVINIExp | orer Add Ins   | trument | Kemo       | ve Discon                               | nect Connect Control | Load Data |                  |   |      |        |
|           |                | DM      | MOper      | ation                                   |                      | Analysis  |                  |   |      |        |
| DMM Expl  | orer           |         | <b>#</b> 1 | Measure                                 | Configure Channels   | Scan Data | Scan Trend Chart |   |      | -      |
| Name      | Status         | Mode    |            | N                                       |                      |           | Instrument:      |   |      |        |
|           |                |         |            | ~~~~~~~~~~~~~~~~~~~~~~~~~~~~~~~~~~~~~~~ |                      | -         | Measure Function |   | +    |        |
|           |                |         |            |                                         |                      |           |                  |   |      |        |
|           |                |         |            |                                         |                      |           |                  |   |      |        |
|           |                |         |            | ē                                       |                      |           |                  |   |      |        |
| Name      |                |         |            |                                         |                      |           |                  |   |      |        |
| Buc       |                |         |            | °: A                                    |                      | •         |                  |   |      |        |
| Address   |                |         |            | S.                                      |                      | _         |                  |   |      |        |
| Serial Nu | m              |         |            |                                         |                      |           |                  |   |      |        |
| SW Ver.   |                |         |            |                                         |                      |           |                  |   |      |        |
| Mode      |                |         |            |                                         |                      |           |                  |   |      |        |
|           |                |         |            |                                         |                      |           |                  |   |      |        |
|           |                |         |            | Math Ba                                 | arMeter TrendChart   | Histogram |                  |   |      |        |
|           |                |         |            | Statistic                               | 5                    |           | Local            |   |      |        |
|           |                |         |            | Min:                                    |                      | Average:  | Max: Sample:     |   |      |        |
|           |                |         |            |                                         |                      | _         |                  |   |      |        |
|           |                |         |            | Spar                                    | n:                   | Std dev:  | Sample: Clear    |   |      |        |
|           |                |         |            |                                         |                      |           | Clear            |   |      |        |
|           |                |         |            |                                         |                      |           |                  |   |      |        |

4. Now, click on Add Instrument, select the USB device you wish to control (USBTMC as shown), and click OK:

# **SIGLENT**

|                                 | EasyDMM                                                                                                    | _ |       | ×      |
|---------------------------------|----------------------------------------------------------------------------------------------------|---|-------|--------|
| Digital Multimeter Scan         |                                                                                                    |   | About | t Help |
| DMM Explorer Add Instrument Rem | nove Disconnect Control Load Data                                                                                 |   |       |        |
| DMM Explorer 4                  | Measure Configure Channels Scan Data Scan Trend Chart                                                             |   |       | -      |
| Name Status Mode                | Instrument:<br>Measure Function                                                                                   |   | Ţ     |        |
| Name                            |                                                                                                    |   |       |        |
| Status                          |                                                                                                    |   |       |        |
| Bus                             |                                                                                                    |   |       |        |
| Address                         |                                                                                                    |   |       |        |
| Serial Num                      |                                                                                                    |   |       |        |
| SW Ver.                         |                                                                                                    |   |       |        |
| Mode                            |                                                                                                    |   |       |        |
|                                 | Math BarMeter TrendChart Histogram                                                                                |   |       |        |
|                                 | Statistics                                                                                                    |   |       |        |
|                                 | Min:         Average:         Max:         Sample:           Span:         Std dev:         Sample:         Clear |   |       |        |
|                                 | Clear                                                                                                    |   |       |        |

|                                                                                                    |            |                                               |                               | Ea                                                        | asyDMM                    |                |       |                                 |           | $\times$ |
|----------------------------------------------------------------------------------------------------|------------|-----------------------------------------------|-------------------------------|-----------------------------------------------------------|---------------------------|----------------|-------|---------------------------------|-----------|----------|
| Digital Multin                                                                                                 | neter Scan |                                               |                               |                                                           |                           |                |       |                                 | <br>About | Help     |
| DMM Explorer Add Ir                                                                                            | DMM Op     | nove Disconnect<br>peration                   | Connect Cont                  | rol Load Data<br>Analysis                                 |                           |                |       |                                 |           |          |
| DMM Explorer                                                                                                   | 4          | Measure Co                                    | nfigure Channel               | s Scan Data                                               | Scan Trend C              | hart           |       |                                 |           | •        |
| Name     Status       Name     Status       Status     Bus       Address     Serial Num       SW Ver.     Mode | Mode       |                                               | Add Device<br>USBTMC<br>VXI11 | Connected dev                                             | ices:<br>SBO::0xF4EC::0xI | E38::SDM36FAX1 | - X   | Instrument:<br>Measure Function | •         |          |
|                                                                                                    |            | Math BarMe<br>Statistics<br>Min: [<br>Span: [ | ter TrendChar                 | t     Histogram       Average:     [       Std dev:     [ |                           | Max:           | Clear | Local<br>Sample:<br>Clear       |           |          |

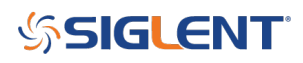

It's ALIVE!!!!

|                  |                                  |                                     |                      | Ea                    | asyDMM —                                 |       | $\times$ |
|------------------|----------------------------------|-------------------------------------|----------------------|-----------------------|------------------------------------------|-------|----------|
| Dig              | ital Multimeter Scan             |                                     |                      |                       |                                          | About | t Help   |
| DMM Explo        | rer Add Instrument Ren<br>DMM Op | nove Discon                         | nect Connect Control | Load Data<br>Analysis |                                          |       |          |
| DMM Explor       | er 🕈                             | Measure                             | Configure Channels   | Scan Data             | Scan Trend Chart                         |       | -        |
| Name<br>SDM3065X | Status Mode<br>Alive Measure     |                                     |                      |                       | Instrument: SDM3065X<br>Measure Function | •     |          |
| Name             | SDM3065X                         |                                     |                      |                       |                                          |       |          |
| Status           | Alive                            | ¥.                                  |                      |                       |                                          |       |          |
| Bus              | USBTMC                           | Save Data                           |                      | •                     |                                          |       |          |
| Address          | USB0::0xF4EC::0xEE38::           |                                     |                      |                       |                                          |       |          |
| Serial Num       | SDM36FAX1R0084                   |                                     |                      |                       |                                          |       |          |
| SW Ver.          | 3.01.01.03                       |                                     |                      |                       |                                          |       |          |
| Mode             | Measure                          |                                     |                      |                       |                                          |       |          |
|                  |                                  | Math B<br>Statistic<br>Min:<br>Span | arMeter TrendChart i | Histogram             | Local<br>Sample:<br>Clear                |       |          |

5. Set Mode to Measure:

6.

# **SIGLENT**<sup>°</sup>

|                  |                                       |                        |             |                      | Ea                    | EasyDMM —                       |      | ×       |
|------------------|---------------------------------------|------------------------|-------------|----------------------|-----------------------|---------------------------------|------|---------|
| Digi             | ital Multime                          | eter Scan              |             |                      |                       |                                 | Abou | it Help |
| DMM Explor       | rer Add In:                           | strument Rer<br>DMM Op | nove Discon | nect Connect Control | Load Data<br>Analysis |                                 |      |         |
| DMM Explore      | er                                    | 4                      | Measure     | Configure Channels   | Scan Data             | Scan Trend Chart                |      | •       |
| Name<br>SDM3065X | Status<br>Dead                        | Mode<br>None           |             |                      |                       | Instrument:<br>Measure Function | •    |         |
| Name             | SDM3065X                              |                        |             |                      |                       |                                 |      |         |
| Status           | Dead                                  |                        |             |                      |                       |                                 |      |         |
| Bus              | USBTMC                                |                        | es a        |                      | •                     |                                 |      |         |
| Address          | USB0::0xF4                            | EC::0xEE38::           |             |                      |                       |                                 |      |         |
| Serial Num       | SDM36FAX                              | 1R0084                 |             |                      |                       |                                 |      |         |
| Mode             | 3.01.01.03<br>None<br>None<br>Measure | -                      |             |                      |                       |                                 |      |         |
|                  | Scan                                  |                        | Math Ba     | arMeter TrendChart   | Histogram             |                                 |      |         |
|                  |                                       |                        | Statistic   | 5                    |                       | Local                           |      |         |
|                  |                                       |                        | Min:        |                      | Average:              | Max: Sample:                    |      |         |
|                  |                                       |                        | Spar        |                      | Std dev:              | Sample: Clear                   |      |         |

To connect and receive measurements from the instrument, you can click on the "run" button:

|                  |                              |                                 | Ea                    | asyDMM —                                 | _ >     | <    |
|------------------|------------------------------|---------------------------------|-----------------------|------------------------------------------|---------|------|
| Dig              | ital Multimeter Scan         |                                 |                       |                                          | About H | lelp |
| DMM Explo        | rer Add Instrument Rer       | nove Disconnect Connect Control | Load Data<br>Analysis |                                          |         |      |
| DMM Explor       | rer 🕈                        | Meacure Configure Changels      | Casa Data             | Seen Trend Chart                         |         | -    |
| Name<br>SDM3065X | Status Mode<br>Alive Measure |                                 | Scan Data             | Instrument: SDM3065X<br>Measure Function | •       |      |
| Name             | SDM3065X                     |                                 |                       |                                          |         |      |
| Status           | Alive                        |                                 |                       |                                          |         |      |
| Bus              | USBTMC                       |                                 | •                     |                                          |         |      |
| Address          | USB0::0xF4EC::0xEE38:        |                                 |                       |                                          |         |      |
| Serial Num       | SDM36FAX1R0084               |                                 |                       |                                          |         |      |
| SW Ver.          | 3.01.01.03                   |                                 |                       |                                          |         |      |
| Mode             | Measure                      |                                 |                       |                                          |         |      |
| -                |                              | Math BarMeter TrendChart H      | listogram             |                                          |         |      |
|                  |                              | Statistics Min: Span:           | Average:              | Local<br>Sample:<br>Sample:<br>Clear     |         |      |

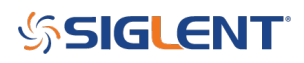

This will update the data on the display:

|                 |                         |                    |                                       |                         | E                     | asyDMM                   |                 |                         |      |                                                                                         | - |      | ×       |
|-----------------|-------------------------|--------------------|---------------------------------------|-------------------------|-----------------------|--------------------------|-----------------|-------------------------|------|-----------------------------------------------------------------------------------------|---|------|---------|
| Dig             | gital Multimeter        | Scan               |                                       |                         |                       |                          |                 |                         |      |                                                                                         |   | Abou | ıt Help |
| DMM Explo       | orer Add Instrun        | nent Rem<br>DMM Op | nove Discon                           | nect Connect Control    | Load Data<br>Analysis |                          |                 |                         |      |                                                                                         |   |      |         |
| DMM Explo       | rer                     | <b></b>            | Measure                               | Configure Channels      | Scan Data             | Scan Trend Ch            | art             |                         |      |                                                                                         |   |      | •       |
| Name<br>SDM3065 | Status Mo<br>K Alive Me | ode<br>easure      |                                       | DC Volta                | <mark>ige</mark>      |                          |                 |                         |      | Instrument: SDM3065X<br>Measure Function DC Voltage<br>Range Auto -<br>Aperture 10PLC - |   | T    |         |
| Name            | SDM3065X                |                    | [ I]                                  |                         | $\frown$              |                          |                 | $\frown$                |      | AZ On Off                                                                               |   |      |         |
| Status          | Alive                   |                    | 0. 1                                  |                         |                       |                          | 76              |                         | mVDC | Rel On Off 0                                                                            | V | Set  |         |
| Bus             | USBTMC                  |                    | CS                                    |                         |                       |                          |                 |                         |      |                                                                                         |   |      |         |
| Address         | USB0::0xF4EC::0         | xEE38::            |                                       |                         |                       |                          |                 |                         |      |                                                                                         |   |      |         |
| Serial Nun      | n SDM36FAX1R00          | 84                 |                                       |                         |                       |                          |                 |                         |      |                                                                                         |   |      |         |
| Svv ver.        | 3.01.01.03              |                    |                                       |                         |                       | Auto 200                 | nV              |                         |      |                                                                                         |   |      |         |
|                 |                         |                    | Math Ba<br>Statistics<br>Min:<br>Span | -116.5746u<br>+20.4476u | Histogram             | -102.44169u<br>+8.22699u | Max:<br>Sample: | -96.1270u<br>4<br>Clear |      | .ocal<br>Sample:<br>5<br>Clear                                                          |   |      |         |

From here, you can adjust the measurement type:

# **SIGLENT**<sup>°</sup>

| nush. An imay                                                     | 6 ·    <b>·</b> /                                                                                                    | 1                                       | e i bocanicito i o                      | Ea                       | syDMM                   | .,              |                            |                 |                                                                       | <u> </u>                                                                         |       | ×      |
|-------------------------------------------------------------------|----------------------------------------------------------------------------------------------------|-----------------------------------------|-----------------------------------------|--------------------------|-------------------------|-----------------|----------------------------|-----------------|-----------------------------------------------------------------------|----------------------------------------------------------------------------------|-------|--------|
| Dig                                                               | ital Multimeter Scan                                                                                                    |                                         |                                         |                          |                         |                 |                            |                 |                                                                       |                                                                                  | About | t Help |
| DMM Explo                                                         | orer Add Instrument Re<br>DMM O                                                                                                    | move Disconn                            | ect Connect Control                     | Load Data<br>Analysis    |                         |                 |                            |                 |                                                                       |                                                                                  |       |        |
| Name<br>SDM3065X                                                  | Status Mode<br>Alive Measure                                                                                                    | Measure                                 | Configure Channels DC Volta             | Scan Data                | Scan Trend Ch           | art             |                            | I<br>P<br>F     | n itrument: SDI<br>Veasure Function<br>R: nge Auto<br>Al erture 10PLC | M3065X<br>DC Voltage<br>DC Voltage<br>DC Current<br>AC Voltage                   | •     |        |
| Name<br>Status<br>Bus<br>Address<br>Serial Num<br>SW Ver.<br>Mode | SDM3065X           Alive           USBTMC           USB0::0xF4C::0xE538:           SDM36FAX1R0084           3.01.01.03           Measure | ***                                     | -0                                      | 00                       | Auto 200r               | 29<br>nv        | <b>5</b> r                 | mVDC            | 4 ● On ● Off<br>R I ● On ● Off                                        | AC Current<br>2 Wire Resistance<br>4 Wire Resistance<br>Capacitance<br>Frequency | v     | J      |
|                                                                   |                                                                                                    | Math Bar<br>Statistics<br>Min:<br>Span: | Meter TrendChart 1 -152.3652u +50.7523u | Average: -<br>Std dev: - | 126.01151u<br>+9.44880u | Max:<br>Sample: | -101.6129u<br>292<br>Clear | Loc<br>Sa<br>14 | cal<br>mple:<br>Clear                                                 |                                                                                  |       |        |

View Data:

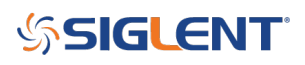

|                                                                                                    | EasyDMM                                                                                        | - 🗆 X      |
|----------------------------------------------------------------------------------------------------|------------------------------------------------------------------------------------------------|------------|
| Digital Multimeter Scan                                                                                                    |                                                                                                | About Help |
| DMM Explorer Add Instrument Remove Disconnect Connect Co<br>DMM Operation Measure                                                                           | re Control – X                                                                                 |            |
| DMM Explorer     #     Measure     Configur     Sto       Name     Status     Mode     D     D     D       SDM3065X     Alive     Measure     S     S     D | Auto Stop O Elapsed Time 0 ÷ : 10 ÷ : 0 ÷<br>O After N Readings 100000 ÷<br>Range Auto •       | •          |
| Name SDM3065X<br>Status Alive<br>Bus USBTMC<br>Address USB0:0xF4EC::0xEE38:<br>Serial Num SDM36FAX1R0084<br>SW Ver. 3.01.01.03                              | Auto Export Data to CSV File  Ider : V Data Format Time(s),Value Iay                           | V Set      |
| Mode Measure<br>Math BarMeter<br>Statistics<br>Min: -141.1<br>Span: +18.3940u                                                                               | Auto Manual s mples/Trigger VMC Out 1 OK Cancel Sample: Std dev: +6.17286u Sample: Clear Clear |            |

Save Data:

# **SIGLENT**<sup>°</sup>

|                                    |                                      | 1                    |                             | • • • • • • • • • • • • | ing i obei                                                           | inering tips                                  | (10_20_2011) - 20                                                        | .,                          |                            |      |                                                                                                    |                     |            |          |
|------------------------------------|--------------------------------------|----------------------|-----------------------------|-------------------------|----------------------------------------------------------------------|-----------------------------------------------|--------------------------------------------------------------------------|-----------------------------|----------------------------|------|----------------------------------------------------------------------------------------------------|---------------------|------------|----------|
|                                    |                                      |                      |                             |                         |                                                                      |                                               | EasyDMM                                                                  |                             |                            |      |                                                                                                    | _                   | - 🗆        | $\times$ |
| Digi                               | ital Multimet                        | er Scan              |                             |                         |                                                                      |                                               |                                                                          |                             |                            |      |                                                                                                    |                     | Abo        | ut Help  |
|                                    |                                      |                      |                             |                         |                                                                      |                                               |                                                                          |                             |                            |      |                                                                                                    |                     |            |          |
| DMM Explo                          | rer Add Insti                        | rument Ren<br>DMM Op | nove Disconn<br>peration    | ect Connect             | Control                                                              | Load Data<br>Analysis                         | a                                                                        |                             |                            |      |                                                                                                    |                     |            |          |
| DMM Explore                        | er                                   | <b>4</b>             | Measure                     | Configure Ch            | annels :                                                             | Scan Data                                     | a Scan Trend Cl                                                          | art                         |                            |      |                                                                                                    |                     |            | -        |
| Name<br>SDM3065X<br>Name<br>Status | Status<br>Alive<br>SDM3065X<br>Alive | Mode<br>Measure      |                             |                         | Save Data T<br>Device<br>Address<br>Measure<br>Start Tin<br>Stop Tin | To CSV File<br>s L<br>ement E<br>ne 2<br>ne - | SDM3065X<br>JSB0::0xF4EC::0xEl<br>CC Voltage(V)<br>2019-08-27 11:02:<br> | —<br>538::SDM36F,<br>09.316 | AX1R0084::IN               | าVDC | Instrument: SDM3<br>Measure Function D<br>Range Auto<br>Aperture 10PLC<br>AZ  On  Off<br>Rel On  Off 0 | 3065X<br>OC Voltage | ▼<br>V Set |          |
| Bus<br>Address<br>Serial Num       | USBTMC<br>USB0::0xF4E0<br>SDM36FAX1F | C::0xEE38::<br>R0084 |                             |                         | Data Sta<br>Data Co                                                  | A<br>art Time 2<br>unt 2                      | Auto<br>2019-08-27 11:02:<br>258                                         | 1.974                       |                            |      |                                                                                                    |                     |            |          |
| SW Ver.                            | 3.01.01.03                           |                      |                             |                         | Data For                                                             | rmat                                          | Time(s),Value                                                            |                             | ~                          |      |                                                                                                    |                     |            |          |
| Mode                               | Measure                              |                      | Math Bar                    | rMeter Trend            |                                                                      | From Loca                                     | al OF                                                                    | om Instrume                 | Close                      |      |                                                                                                    |                     |            |          |
|                                    |                                      |                      | Statistics<br>Min:<br>Span: | -152.3652u<br>+49.0214u | A                                                                    | Average:<br>Std dev:                          | -125.92524u<br>+9.72946u                                                 | Max:<br>Sample:             | -103.3438u<br>202<br>Clear |      | Local<br>Sample:<br>271<br>Clear                                                                       |                     |            |          |

If you have an SDM3055 or SDM3065X with Scan Card (-SC part numbers), there is also a nice note on scanning here: <u>Configure EasyDMM Scanning</u>

### SIGLENT<sup>®</sup>

#### **North American Headquarters**

SIGLENT Technologies America, Inc 6557 Cochran Rd Solon, Ohio 44139 Tel: 440-398-5800 Toll Free:877-515-5551 Fax: 440-399-1211 info@siglent.com www.siglentamerica.com/

#### **European Sales Offices**

SIGLENT TECHNOLOGIES EUROPE GmbH Staetzlinger Str. 70 86165 Augsburg, Germany Tel: +49(0)-821-666 0 111 0 Fax: +49(0)-821-666 0 111 22 info-eu@siglent.com www.siglenteu.com

#### **Asian Headquarters**

SIGLENT TECHNOLOGIES CO., LTD. Blog No.4 & No.5, Antongda Industrial Zone, 3rd Liuxian Road, Bao'an District, Shenzhen, 518101, China. Tel:+ 86 755 3661 5186 Fax:+ 86 755 3359 1582 sales@siglent.com www.siglent.com/ens